## User Guide

# 02. Finance Management-CC-102-Master Data- Payee

For

Supply, delivery, installation, Commissioning, Training and Maintenance of Enterprise Resource Planning System (DMMC-ERP)

For

## DEHIWALA MOUNT-LAVINIA MUNICIPAL COUNCIL

Ву

**EMETSOFT (PVT) LTD** 

### 1. REVISION HISTORY

| Date       | Version     | Description            | Author            |
|------------|-------------|------------------------|-------------------|
| 08-03-2022 | 0.0.1 Initi | al version             | EMETSOFT IMP Team |
| 26-04-2022 | 0.1.1 Modif | ications to the report | EMETSOFT IMP Team |
| 28-04-2022 | 1.0.0 Final | Release                | Project Manager   |
| 19-05-2022 | 2.0.0 Enhan | cements for the manual | Project Manager   |

#### 2. TABLE OF CONTENTS

Page No.

| 1. | Revision History    | . 2 |
|----|---------------------|-----|
| 2. | TABLE OF CONTENTS   | . 2 |
| 3. | THE PROCESS         | 4   |
| 4. | Master Data - Payee | . 5 |

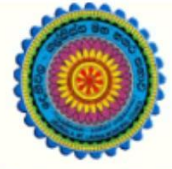

## ENTERPRISE RESOURCE PLANNING (ERP)

## Dehiwala Mount Lavinia Municipal Council

Welcome to the Easiest, Fastest, most Secure, FIRST & the ONLY ERP for the LGA sector

## **MASTER DATA - PAYEE**

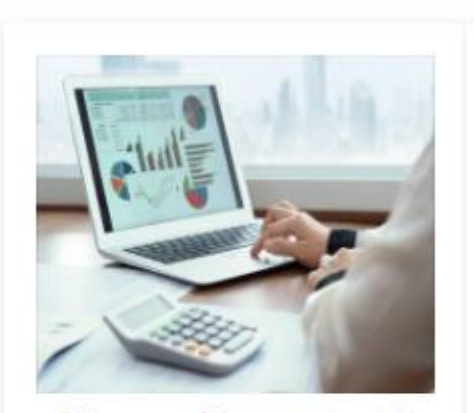

**Finance Management** 

Voucher payments, Cheque payments, Cross Entry Vouchers, Book keeping, Budget, Final Accounts

READ MORE

### 3. THE PROCESS

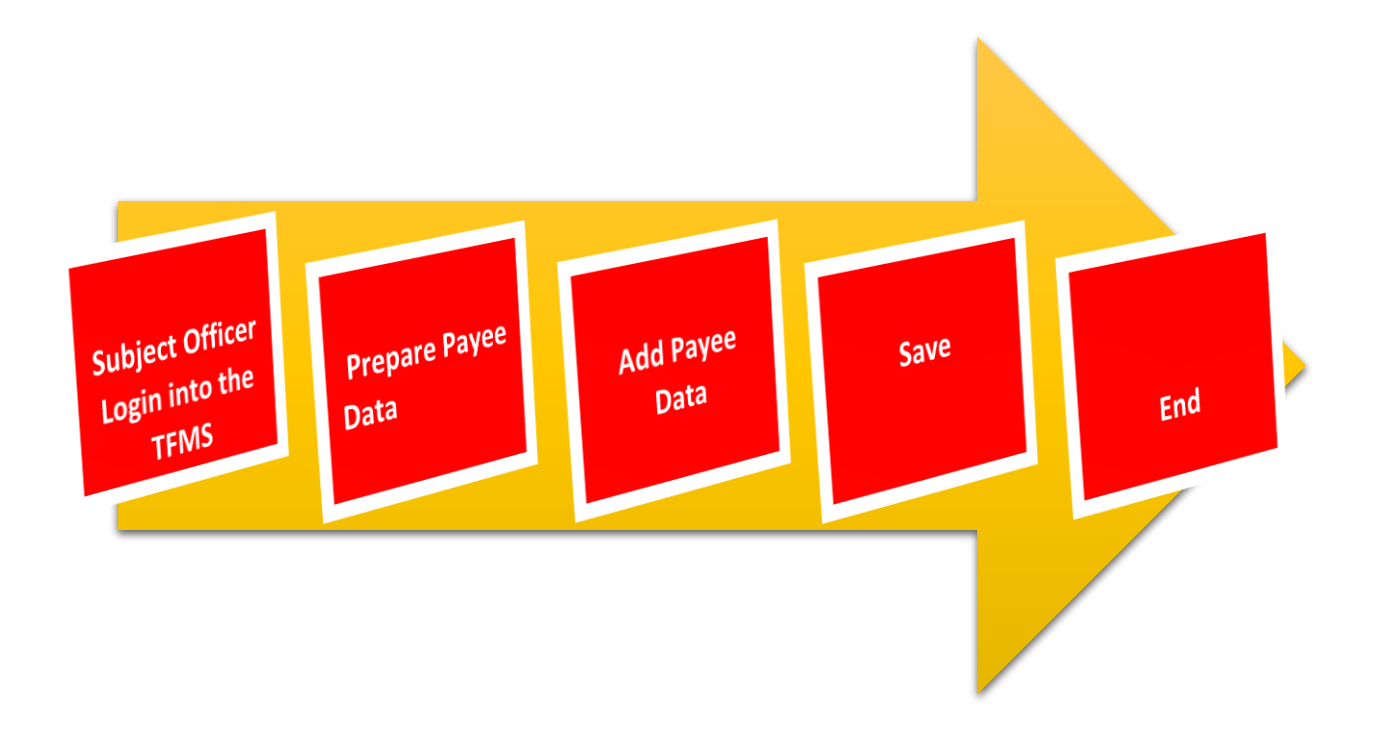

#### 4. MASTER DATA - PAYEE

STEP: 01 Click On this Icon in ERP Page

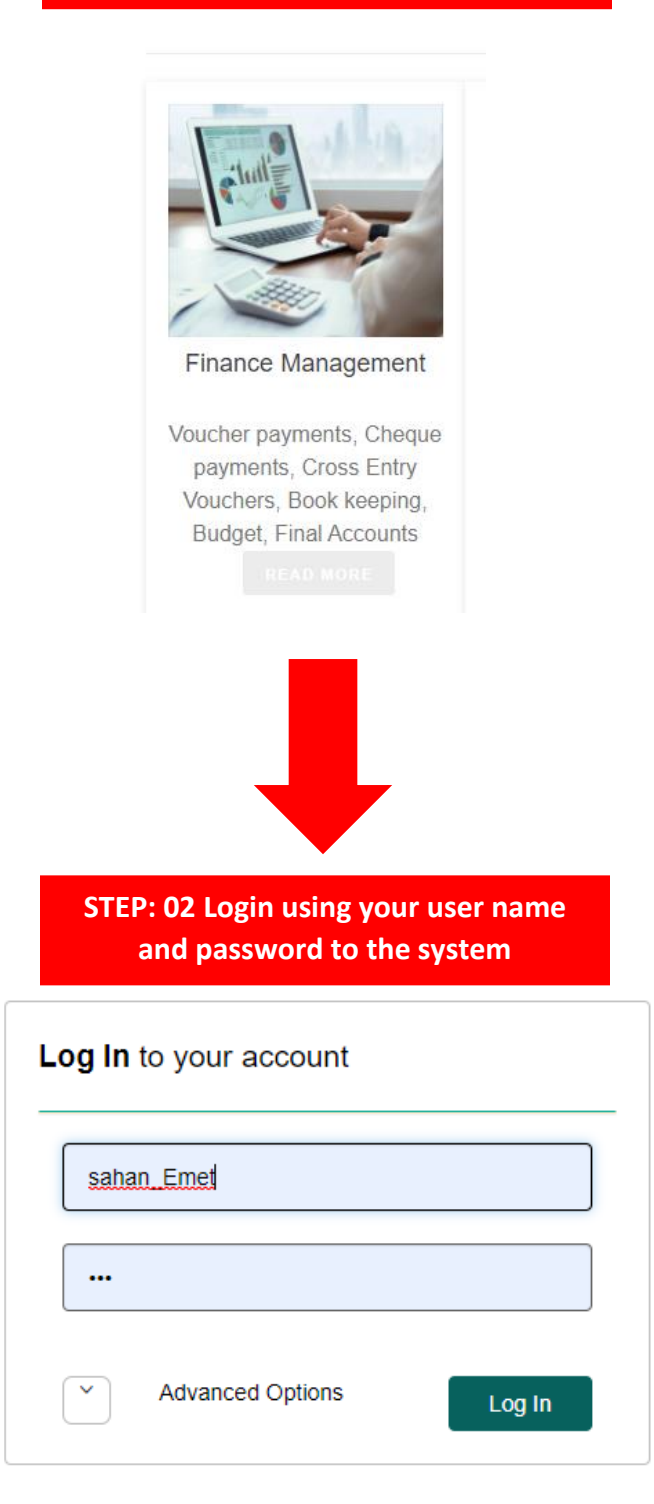

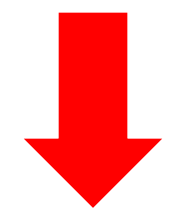

#### STEP: 03 Then click on Master

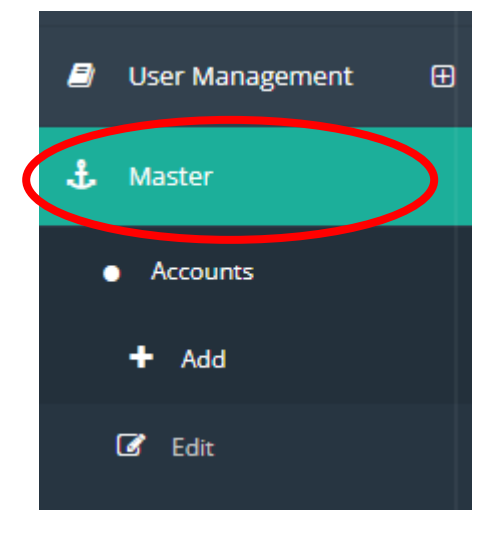

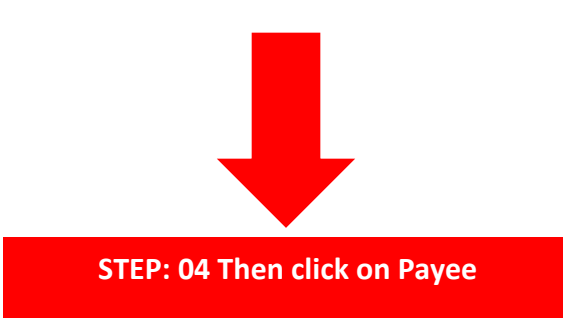

Other Master Data

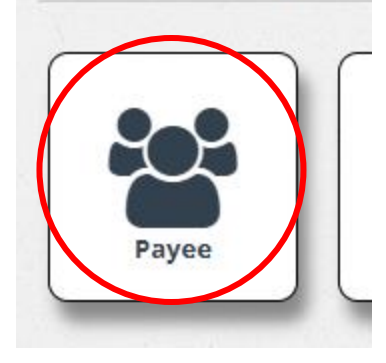

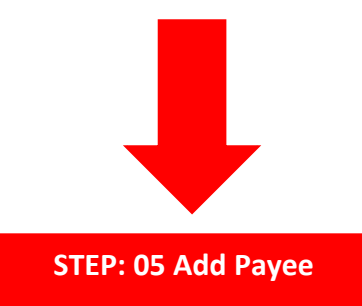

|                     |   |  | 0 |
|---------------------|---|--|---|
| Payee               | ~ |  | Q |
| ауее Туре           |   |  |   |
| Customer            |   |  |   |
| Supplier            |   |  |   |
| D Payee             |   |  |   |
| Member     Employee |   |  |   |
|                     |   |  |   |
|                     |   |  |   |
| + 💼                 |   |  |   |
|                     |   |  |   |
| Click here          |   |  |   |
|                     |   |  |   |
|                     |   |  |   |

| Payee 0<br>S.C.Builders 0<br>Payee Type<br>Costome Supplier Payee Member Employee<br>Payee Details 07<br>Contract 07<br>Address 08<br>1012 Alakestwara road, kotte<br>Tel Numbers 09<br>Contact Person 10<br>Adheress 10<br>Contact Person 10<br>Ashan Chethuranga 10<br>Ashan Chethuranga 10<br>Asha | аусе 03                                                     |                           |              |
|----------------------------------------------------------------------------------------------------|-------------------------------------------------------------|---------------------------|--------------|
| S.C.Builders Mr. Sahan Chathuranga     Payee Type   Customer   Supplier   Payee Details   07   Contract   07   Contract   08   11012 Alakeshwara road, kotte   11012 Alakeshwara road, kotte   11012 Alakeshwara road, kotte   11012 Alakeshwara road, kotte   11012 Alakeshwara road, kotte   11012 Alakeshwara road, kotte   11012 Alakeshwara road, kotte   11012 Alakeshwara road, kotte   11012 Alakeshwara road, kotte   12   Sahan @emetsoft.com   13   15   13   15   14   10   14   10   15   16   Credit Period (Days)   20   & Ative   & Ative   & Ative   & Ative   & Ative   & Ative   & Ative   & Ative   & Ative   & Ative   & Ative   & Ative                                                                                                    |                                                             | (Mr./Mrs./Miss./Ms)       | 04           |
| Payee Type<br>Customer  Supplier  Payee  Member  Employee Payee Details O7 Contract O7 Contract O8 City (or Country) O6 Contact Person 10 Colombo O9 Contact Person 10 Address 11 O761532400 O9 Contact Person 10 Attennative Email Address 12 Sahan Chathuranga Attennative Email Address 12 Sahan Chathuranga 15 Supplier  O Customer Code/ Bar Code 15 Debtor Account 0 100102 16 Credit Period (Days) Credit Active Registered R Attive Registered R Attive Registered R Attive Registered R Attive R Attive R A                                                                                                    | S.C.Builders                                                | Mr. Sahan Chathuranga     | 04           |
| Payee Details 07   Contract 07     Address 08     10/12 Alakeshwara road, kotte     Tel.Numbers 09   O761532400 09     Email Address 10   O761532400 Adam Chathuranga     Indition of the set of the set of the se                                                                                                    | ayee Type 🗌 Customer 🗌 Supplier 🗹 Payee 🗌 Member 🗌 Employee |                           |              |
| Contract Colombo     Address     110/12 Alakeshwara road, kotte     Tel.Numbers   0761532400   Email Address   Sahan@emetsot.com   11   VAT / G.S.T No   15   13   15   10   14   10   10   14   15   10   10   14   15   10   10   14   15   10   14   15   10   14   15   10   14   15   15   16   Creditor Account @   10   18   Sector   BA   20   © Active   Key Words     21                                                                                                    | ayee Details 07                                             | City (or Country)         | 06           |
| Address     08       110/12 Alakeshwara road, kotte     09       Tel.Numbers     09       0761532400     Ashan Chathuranga       Email Address     10       Sahan Bernetsoft.com     11       VAT / G.S.T No     13       15     13       Customer Code/ Bar Code     15       102015     16       Credit Period (Days)     18       30     18       Sector     20       & Active     Registered       Key Words     I Approved                                                                                                    | Contract                                                    | Colombo                   |              |
| 110/12 Alakeshwara road, kotte     00       Tel.Numbers     09     Contact Person     10       0761532400     09     Aternative Email Address     12       Sahan@emetsoft.com     11     Sahancms@gmail.com     12       VAT / G.S.T No     13     SvAT No     14       15     13     0     Debtor Account 0     10       100102     16     Creditor Account 0     17       100102     16     100200     17       10000     12     16     100200     17       100102     16     100200     17       100102     16     100200     17       10000     12     16     100200     17       10000     12     16     100200     17       100102     16     100200     17     10020     17       10000     18     15     100102     19     10000       Sector     20     V     21     Black Listed       Key Words     I Active     Registered     I Approved     21                                                                                                    | ddress                                                      |                           |              |
| Tel.Numbers 09   O761532400 09   Email Address 11   Sahan@emetsoft.com 11   VAT / G.S.T No 13   15 13   Customer Code/ Bar Code 15   100102 16   100102 16   100102 10   100102 19   30 18   Sector 20   8A 20   © Active © Registered   Key Words 21                                                                                                    | 110/12 Alakeshwara road , kotte                             |                           |              |
| 0761532400     09     Ashan Chathuranga     10       Email Address     11     Ashan Chathuranga     12       Sahan@emetsoft.com     11     Sahancms@gmail.com     12       VAT / G.S.T No     13     14     10       15     13     10     14       16     Creditor Account @     100102     16       102015     18     Credit Amount     19       30     20     Sector     15     150000       8A     20     Sector     8A     20       8A     20     Sector     19                                                                                                    | el.Numbers                                                  | Contact Person            | 10           |
| Email Address 11   Sahan@emetsoft.com 11   VAT / G.S.T No 13   15 13   Customer Code/ Bar Code 15   102015 16   Credit Period (Days) 18   30 18   Sector 20   8A 20   © Active © Registered   Key Words 21                                                                                                    | 0761532400                                                  | Ashan Chathuranga         | 10           |
| Sahan@emetsoft.com     11     Sahancms@gmail.com     12       VAT / G.S.T No     13     Swar No     14       15     10     14     10       Customer Code/ Bar Code     15     Debtor Account I     16       102015     15     100102     16       Credit Period (Days)     18     Credit Amount     19       30     8a     20     Image: Sector     Image: Sector       BA     Image: Sector     Image: Sector     Image: Sector     Image: Sector       BA     Image: Sector     Image: Sector     Image: Sector     Image: Sector       BA     Image: Sector     Image: Sector     Image: Sector     Image: Sector       BA     Image: Sector     Image: Sector     Image: Sector     Image: Sector       Image: Sector     Image: Sector     Image: Sector     Image: Sector       Image: Sector     Image: Sector     Image: Sector     Image: Sector       Image: Sector     Image: Sector     Image: Sector     Image: Sector       Image: Sector     Image: Sector     Image: Sector     Image: Sector       Image: Sector     Image: Sector     Image: Sector     Image: Sector       Image: Sector     Image: Sector     Image: Sector     Image: Sector       Image: Sector                                                                                                    | mail Address                                                | Alternative Email Address |              |
| VAT / G.S.T No     13     SVAT No     14       15     10     10     10       Customer Code/ Bar Code     15     Debtor Account (*)     16     Creditor Account (*)       102015     105     100102     16     100200       Credit Period (Days)     18     Credit Amount     19       30     8A     20     *       Sector     8A     *     *       BA     20     *     *       Yerded     *     Approved     21                                                                                                    | Sahan@emetsoft.com 11                                       | Sahancms@gmail.com        | 12           |
| 15     13     14       15     10     14       15     10     14       10     16     Creditor Account (*)       100102     16     10000       10000     17       100102     16       10000     17       100102     16       10000     17       10000     19       Sector     10       10     19       Sector     10       10     19       Sector     10       10     10       Sector     10       10     19       Sector     10       10     19                                                                                                    |                                                             | SVAT No.                  |              |
| Customer Code/ Bar Code         15         Debtor Account (0)         16         Creditor Account (0)         17           102015         100102         16         100200         17           30         18         Credit Amount         19         19           Sector         8A         V         Registered         V         Approved         18                                                                                                    | 15 <b>13</b>                                                | 10 <b>14</b>              |              |
| Credit Period (Days)     16     Credit Account ©     1.4       30     18     Credit Account ©     19       30     150000     19       Sector     20     Image: Sector     Image: Sector       8A     20     Image: Sector     Image: Sector       8A     Image: Sector     Image: Sector     Image: Sector       8A     Image: Sector     Image: Sector     Image: Sector       8A     Image: Sector     Image: Sector     Image: Sector       Image: Sector     Image: Sector     Image: Sector     Image: Sector       Image: Sector     Image: Sector     Image: Sector     Image: Sector       Image: Sector     Image: Sector     Image: Sector     Image: Sector       Image: Sector     Image: Sector     Image: Sector     Image: Sector       Image: Sector     Image: Sector     Image: Sector     Image: Sector       Image: Sector     Image: Sector     Image: Sector     Image: Sector       Image: Sector     Image: Sector     Image: Sector     Image: Sector       Image: Sector     Image: Sector     Image: Sector     Image: Sector       Image: Sector     Image: Sector     Image: Sector     Image: Sector       Image: Sector     Image: Sector     Image: Sector     Image: Sector                                                                                                    |                                                             | Debter Assount 8          |              |
| Credit Period (Days)<br>30<br>Sector<br>BA<br>20<br><sup>C</sup> Approved<br>Credit Amount<br>150000<br>19<br>Biack Listed<br>21                                                                                                    | 102015 LS                                                   | 100102                    | 16 100200 17 |
| Credit Period (Days)     18     Credit Amount     19       30     30     150000     19       Sector     20     Image: Sector Control (Days)     Image: Sector Control (Days)       BA     Image: Control (Days)     Image: Sector Control (Days)     Image: Sector Control (Days)       Image: Sector Control (Days)     Image: Sector Control (Days)     Image: Sector Control (Days)     Image: Sector Control (Days)       Image: Sector Control (Days)     Image: Sector Control (Days)     Image: Sector Control (Days)     Image: Sector Control (Days)       Image: Sector Control (Days)     Image: Sector Control (Days)     Image: Sector Control (Days)     Image: Sector Control (Days)       Image: Sector Control (Days)     Image: Sector Control (Days)     Image: Sector Control (Days)     Image: Sector Control (Days)       Image: Sector Control (Days)     Image: Sector Control (Days)     Image: Sector Control (Days)     Image: Sector Control (Days)       Image: Sector Control (Days)     Image: Sector Control (Days)     Image: Sector Control (Days)     Image: Sector Control (Days)       Image: Sector Control (Days)     Image: Sector Control (Days)     Image: Sector Control (Days)     Image: Sector Control (Days)       Image: Sector Control (Days)     Image: Sector Control (Days)     Image: Sector Control (Days)     Image: Sector Control (Days)       Image: Sector Control (Days)     Image: Sector Control (Days)     Image                                                                                                    |                                                             |                           |              |
| So Sector 19000 Sector 20 Sector BA Cive Registered Registered Approved 21                                                                                                    | redit Period (Days)                                         | 8 Credit Amount           | 19           |
| BA 20 V<br>BA BA BA Black Listed Black Listed 21                                                                                                    | ector                                                       | 130000                    |              |
| Active     Key Words     Black Listed     Description                                                                                                    | ва 20                                                       | ~                         |              |
| Key Words 21                                                                                                    | Z Active Z Registered                                       | Approved                  | Black Listed |
|                                                                                                    | ey Words                                                    | 21                        |              |
|                                                                                                    |                                                             |                           |              |
| Head 33 Bank Code 34 Bank Acc Number                                                                                                    | ead 22 Bank Code an Branch Code                             | Bank Acc Number           |              |

- 01. Add Payee ID (Auto Generate)
- 02. Add Payee Index (Auto Generate)
- 03. Select Payee
- 04. Enter Name
- 05. Select Payee Type
- 06. Enter City(or Country)
- 07. Payee Details
- 08. Enter Address
- 09. Enter Telephone Number
- 10. Enter Contact Person
- 11. Enter Email Address
- 12. Enter Alternative Email address
- 13. Enter VAT/ G.S.T Number
- 14. Enter SVAT Number
- 15. Enter Customer Code/Bar code
- 16. Select Debtor Account
- 17. Select Creditor Account
- 18. Enter Credit Period(Days)
- 19. Enter Credit amount
- 20. Select Sector

- 21. Enter Keywords
- 22. Enter Head Code
- 23. Enter Bank Code
- 24. Enter Branch Code
- 25. Enter Bank Account Number

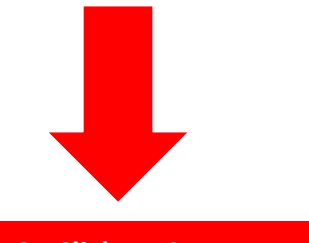

STEP: 07 Click on Save Button

| Address                         |            |             |                           |                    |  |
|---------------------------------|------------|-------------|---------------------------|--------------------|--|
| 110/12 Alakeshwara road , kotte |            |             |                           |                    |  |
| Tel.Numbers                     |            |             | Contact Person            |                    |  |
| 0761532400                      |            |             | Ashan Chathuranga         |                    |  |
| Email Address                   |            |             | Alternative Email Address |                    |  |
| Sahan@emetsoft.com              |            |             | Sahancms@gmail.com        |                    |  |
| VAT / G.S.T No                  |            |             | SVAT No                   |                    |  |
| 15                              |            |             | 10                        |                    |  |
| Customer Code/ Bar Code         |            |             | Debtor Account 🜖          | Creditor Account 🚯 |  |
| 102015                          |            |             | 100102                    | 100200             |  |
| Credit Period (Days)            |            |             | Credit Amount             |                    |  |
| 30                              |            |             | 150000                    |                    |  |
| Sector                          |            |             |                           |                    |  |
| BA                              |            | *           |                           |                    |  |
| Active<br>Key Words             | Registered |             | Approved                  | Black Listed       |  |
|                                 |            |             |                           |                    |  |
| Head                            | Bank Code  | Branch Code | Bank Acc Number           |                    |  |
| 10                              | 20         | 55          | 105865943                 |                    |  |
| $\frown$                        |            |             |                           |                    |  |
| Save                            | Cancel     |             |                           |                    |  |
|                                 |            |             |                           |                    |  |